## be.IP swift im Betrieb als Media Gateway mit zwei

### DeutschlandLAN SIP-Trunks mit zwei Internetverbindungen

#### 1 Einleitung

Das Dokument beschreibt ein Anwendungsszenario in dem die be.IP *swift* als **Media Gateway** betrieben wird und **zwei Internetverbindungen** sowie **zwei D-LAN SIP-Trunks** terminiert. Die SIP-Trunks sind hierbei an die zwei Internetverbindungen gebunden (SIP-Trunk 1 an Internetverbindung 1 und SIP-Trunk 2 an Internetverbindung 2).

Die SIP-Trunk Schnittstellenbindung ist so konfiguriert, dass im Fall des Ausfalls einer Internetverbindung der betroffene SIP-Trunk auf die noch funktionierende Internetverbindung wechselt.

Die ISDN-Port-Verteilung ist wie folgt festgelegt: SIP-Trunk 1 nutzt ISDN-Port 1 und SIP-Trunk 2 nutzt ISDN-Port 2. Zur optimalen Nutzung der beiden Internetverbindungen für den normalen Datenverkehr ist Lastverteilung aktiviert

Der verwendete Softwarestand der be.IP swift ist Version 19.40.03.00.

#### 2 Konfiguration der Internetverbindungen

#### 2.1 Konfiguration der primären Internetverbindung

Die primäre Internetverbindung muss das interne Modem der be.IP *swift* verwenden. Verwenden Sie den Assistenten **Internet konfigurieren** im Menü **Internet & Netzwerk**, um den ersten Internetanschluss einzurichten.

Danach sieht die Übersicht der Internetverbindungen wie folgt aus:

| INTERNET & NETZWERK > INTERNETVERBINDUNGEN |                  |        |            |
|--------------------------------------------|------------------|--------|------------|
| Internetverbindungen                       | Deutsche Telekom | VDSL   |            |
| Beschreibung                               | Verbindung       | Status | Bearbeiten |
| Deutsche Telekom VDSL - PPPoE - XDSL       | ppp1             |        | i          |
|                                            |                  |        |            |
|                                            |                  |        |            |

#### 2.2 Konfiguration der sekundären Internetverbindung

Um die zweite Internetverbindung hinzuzufügen, klicken Sie auf **WANOE BACKUP AKTIVIEREN** am unteren rechten Rand der Übersichtsseite **Internet einrichten**. Wählen Sie Ihr **Backup-WANoE-Szenario**, klicken Sie auf **OK** und folgen Sie den Anweisungen.

| Externes DSL-Modem mit Zugangsdaten V                                                                                                    | lem. Sie geben auf der be.IP Swift die Zugangsdaten<br>Authentifizierung bei Ihrem Anbieter ein.                        |
|----------------------------------------------------------------------------------------------------|----------------------------------------------------------------------------------------------------|
| Hinweis: Wenn Sie zwei Interne                                                                                                    |                                                                                                    |
| gleichzeitig verwenden wollen,<br>der Einrichtung der zweiten Ver<br>Internet & Netzwerk > Mehr an<br>Lastverteilung aktivieren. Wenr<br>Verbindung nur als Backup-Ver<br>verwenden, ist dies nicht erford | etverbindungen<br>müssen Sie nach<br>rbindung im Menü<br><b>izeigen</b> die<br>n Sie die zweite<br>rbindung<br>derlich. |

Im Fall des externen DSL-Modems müssen Sie die Zugangsdaten des zweiten Internetanschlusses eingeben. Danach sind zwei Internetverbindungen in Betrieb:

| INTERNET & NETZWERK > INTERNETVERBINDUNGEN     |                  |        |            |
|------------------------------------------------|------------------|--------|------------|
| Internetverbindungen                           | Deutsche Telekom | VDSL   |            |
| Beschreibung                                   | Verbindung       | Status | Bearbeiten |
| Deutsche Telekom VDSL - PPPoE - XDSL           | ppp1             |        | <b>/</b> * |
| Deutsche Telekom VDSL - PPPoE - WANoE - Backup | ppp2             |        |            |
|                                                |                  |        |            |

Wichtig

In diesem Zustand funktioniert die zweite Internetverbindung als reine Internet-Backupverbindung. Um die zweite Internetverbindung für den normalen Internet-Datenverkehr parallel nutzen zu können, müssen Sie die Lastverteilung aktivieren.

#### 2.3 Lastverteilung für den normalen Internet-Datenverkehr aktivieren

Klicken Sie auf **LASTVERTEILUNG** am rechten unteren Rand der Übersichtsseite **Internet konfigurieren**. Aktivieren Sie den Schalter **Load Balancing aktivieren** und wählen Sie die sekundäre WAN-Schnittstelle aus.

# Wählen Sie $PPPoE \rightarrow VLAN7 \rightarrow WANoE$ aus werden und bestätigen Sie die Einrichtung mit einem Klick auf die Schaltfläche **SAVE**.

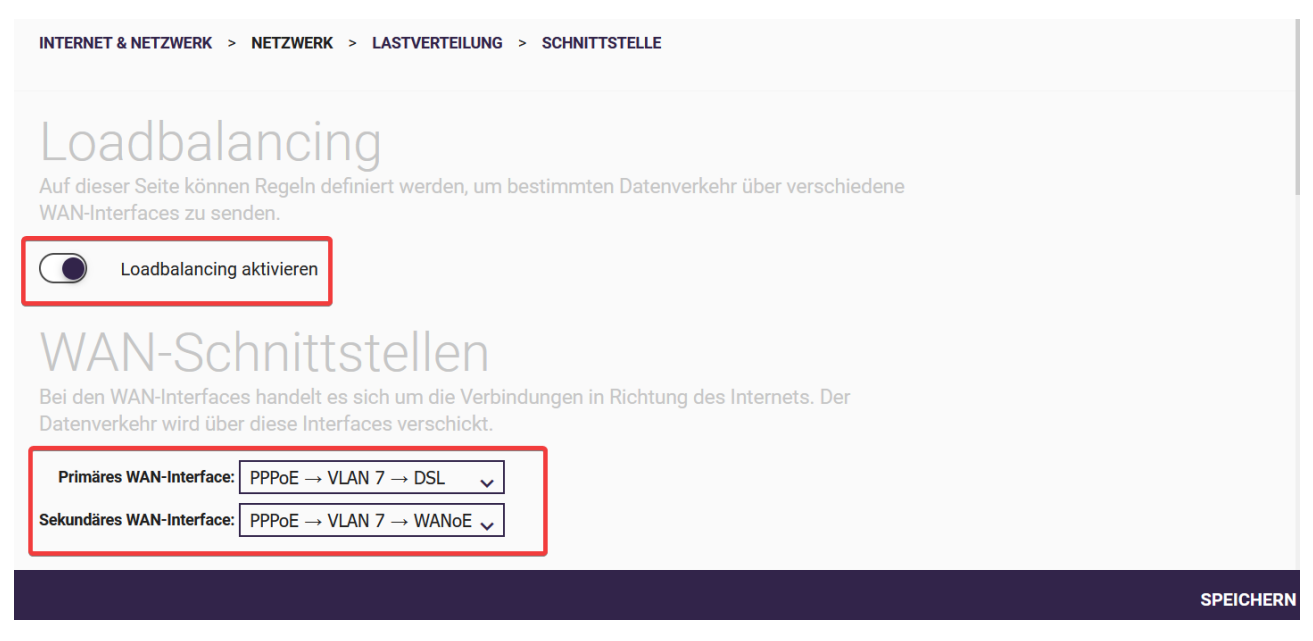

Damit ist die Konfiguration der Internetverbindungen abgeschlossen.

#### 3 VoIP-Konfiguration

Wechseln Sie in das Menü Telefonie und öffnen Sie den Assistenten Erste Schritte.

#### 3.1 Erste Schritte

Geben Sie das Länderprofil, Internationale Vorwahl/Ländercode, Nationale Vorwahl/Ortsnetzkennzahl ein und nehmen Sie die ISDN-Anschlusskonfiguration vor. In unserem Fall sieht das wie folgt aus:

| TELEFONIE > ERSTE SCHRITTE                                                     |                                                                                |                                      |             |
|--------------------------------------------------------------------------------|--------------------------------------------------------------------------------|--------------------------------------|-------------|
| Warnung: Länderkennzahl und/oder Ortznetzkennzahl nicht konfiguriert!          |                                                                                |                                      |             |
| Ländereinstellungen                                                            |                                                                                |                                      | 0           |
| Ländereinstellung<br>Deutschland                                               | Internationaler Präfix / Länderkennzahl                                        | Nationaler Präfix / Ortsnetzkennzahl |             |
| Anmeldeverhalten für VoIP-                                                     | Anbieter ohne zugewies                                                         | senen Standort                       |             |
| Standardschnittstelle                                                          | Standardschnittstelle für VoIP Backup                                          |                                      |             |
| ProviderVoIP (ppp1)                                                            | ProviderBackup (ppp2)                                                          |                                      |             |
| ISDN-Port-Konfiguration                                                        |                                                                                |                                      | 0           |
| S0 1                                                                           | S0 2                                                                           |                                      |             |
| Punkt-zu-Mehrpunkt (Mehrgeräteanschluss)     Punkt-zu-Punkt (Anlagenanschluss) | Punkt-zu-Mehrpunkt (Mehrgeräteanschluss)     Punkt-zu-Punkt (Anlagenanschluss) |                                      |             |
|                                                                                |                                                                                |                                      | OK ABBRECHE |

Ändern Sie die **Standardschnittstelle** und **Standardschnittstelle für VoIP Backup** nicht. Die Einrichtung der VoIP-Schnittstellenbindung erfolgt später.

#### 3.2 SIP-Trunk Konfiguration

Wählen Sie den Assistenten **Anschlüsse** und legen Sie einen neuen SIP-Trunk an, indem Sie am rechten unteren Rand auf **NEU** klicken. In unserem Fall soll ein *DeutschlandLAN SIP-Trunk* eingerichtet werden, wählen Sie daher das Symbol *Telekom*:

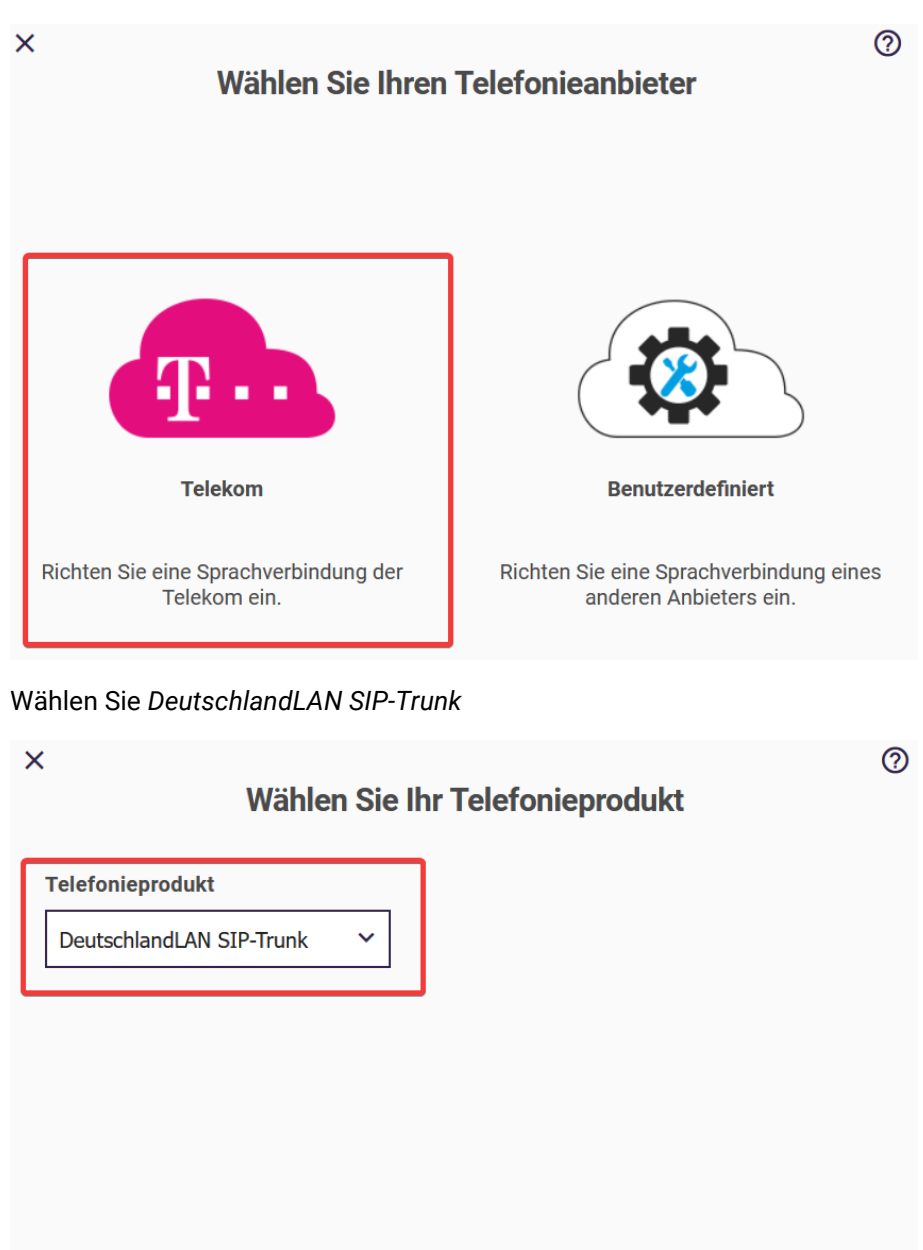

Zurück

Weiter

#### und geben Sie die Zugangsdaten für den ersten SIP-Trunk ein

Klicken Sie auf **Mehr anzeigen**, und weisen Sie den gewünschten **ISDN-Port** zu, in unserem Beispiel ist dies *ISDN-Port* 1:

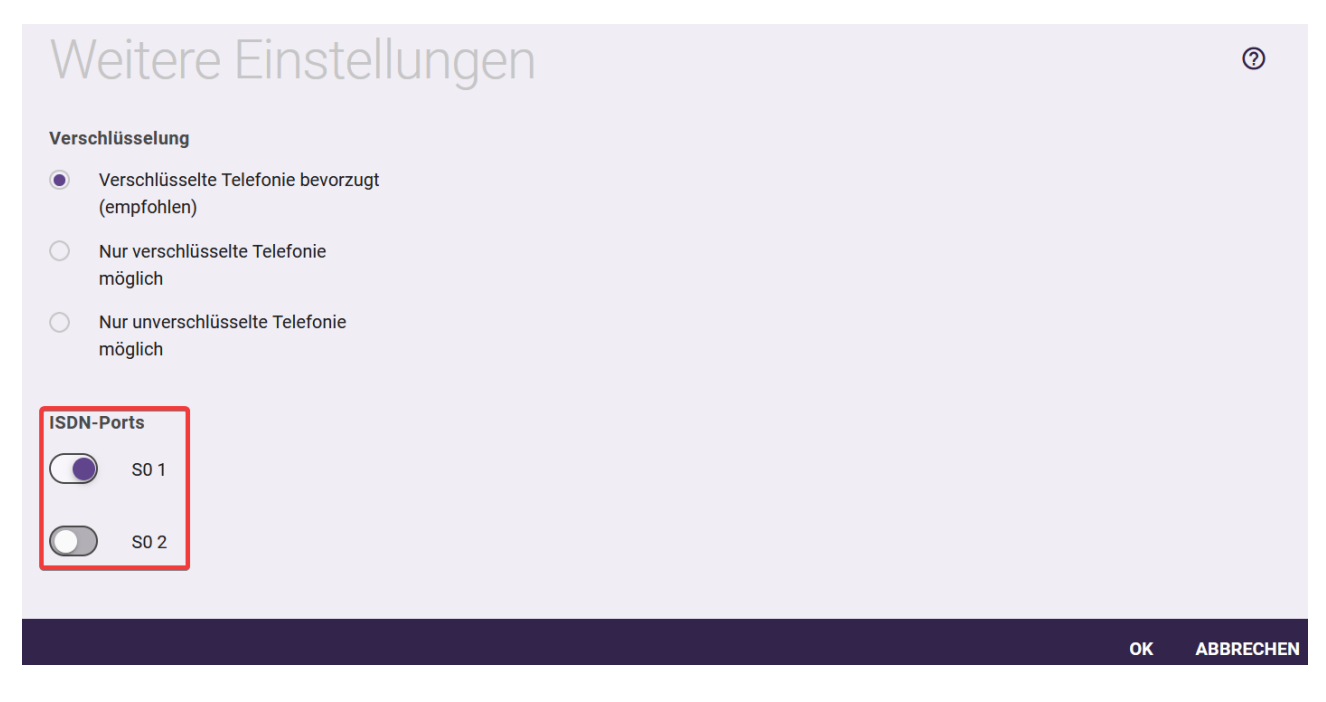

Wiederholen Sie diesen Schritt für den zweiten SIP-Trunk. Geben Sie die Zugangsdaten ein und weisen Sie den gewünschten **ISDN-Port** zu. Für den zweiten SIP-Trunk ist dies *ISDN-Port* 2.

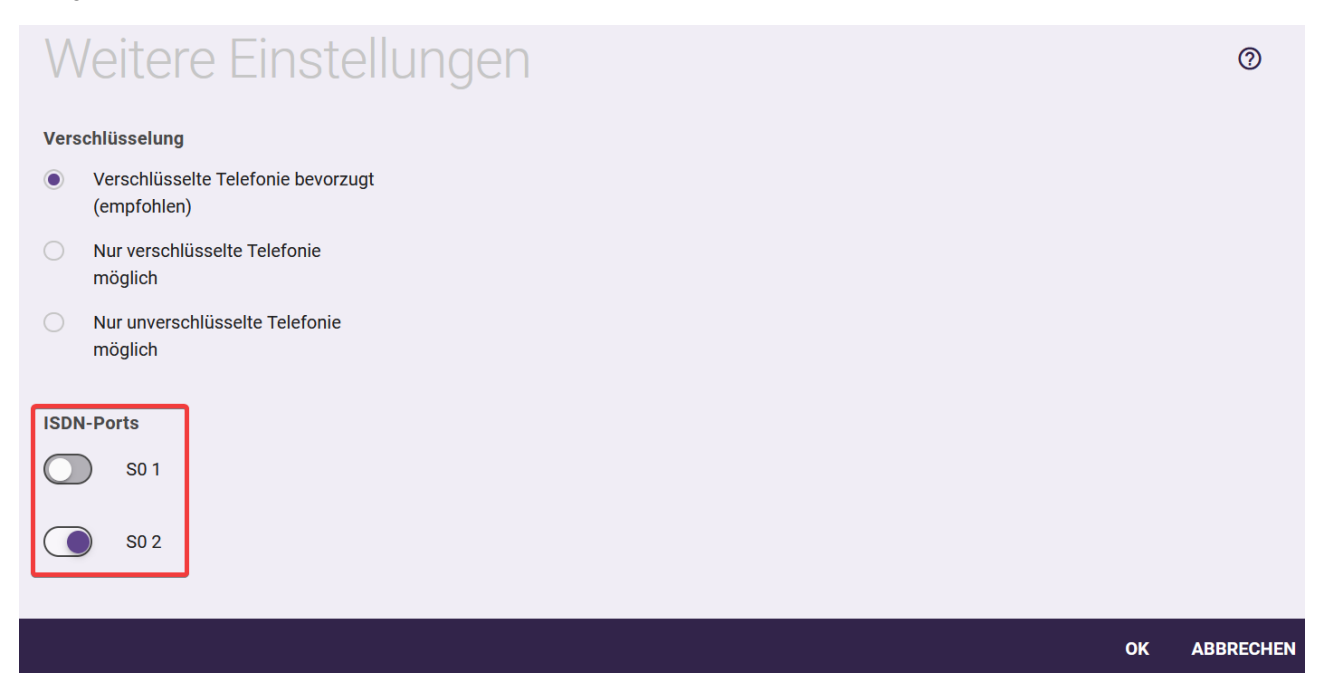

Nach erfolgreicher Konfiguration werden zwei funktionierende SIP-Trunks (Status grün) in der Übersicht angezeigt.

| TELEFONIE >           | ANSCHLÜSSE                                              |                                                                |           |       |             |
|-----------------------|---------------------------------------------------------|----------------------------------------------------------------|-----------|-------|-------------|
| Über<br>Eine Liste al | sicht der Ansc<br>ler Anschlüsse, die auf Ihrem Gerät e | NÜSSE<br>eingerichtet sind. Sie können bestehende Einträge bee | ırbeiten. |       |             |
| Nr.                   | Name                                                    | Anschlussart                                                   | Status    |       |             |
| 01                    | +49406696922                                            | VoIP - Durchwahl                                               |           | Î     | 1           |
| 02                    | +49406696911                                            | VoIP - Durchwahl                                               | <b>Ø</b>  | Î     | 1           |
|                       |                                                         |                                                                |           |       |             |
|                       |                                                         |                                                                |           | ✓ Meh | ır anzeigen |

Wichtig

Für beide SIP-Trunks gilt zu diesem Zeitpunkt noch die Standardschnittstellenbindung, das heißt beide SIP-Trunks nutzen den primären Internetzugang,

#### 3.3 Konfiguration der SIP-Trunk-Schnittstellenbindung

Gehen Sie zurück zur Startseite **Telefonie**, und klicken Sie am rechten unteren Rand auf **Mehr anzeigen** und öffnen Sie im Bereich **VoIP** die Konfigurationsseite **Einstellungen**.

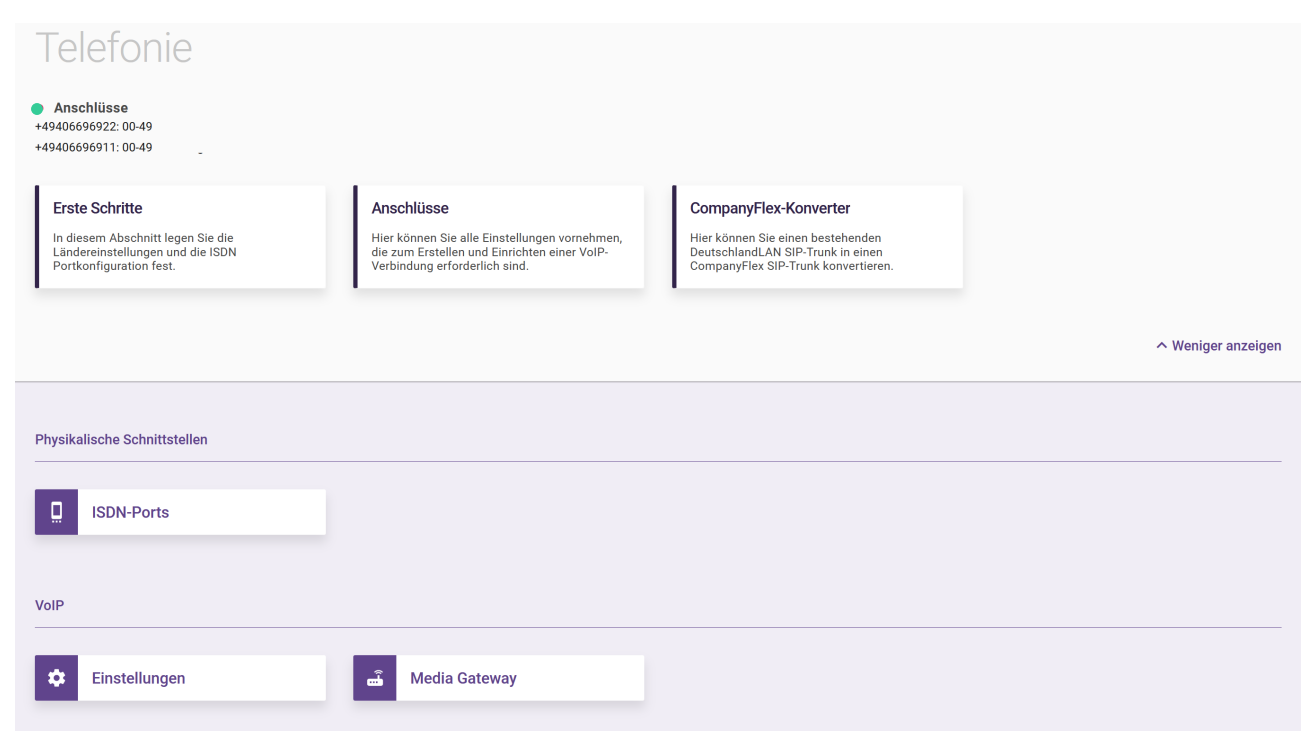

Wählen Sie die Registerkarte Standorte und richten Sie einen Standort für den SIP-Trunk1 ein.

#### Wichtig

Jedem Standort muss im Normalfall nur eine Internetverbindung zugewiesen werden.

Die Zuweisung von zwei oder mehreren Internetverbindungen zu einem Standort ist dann notwendig, wenn der SIP-Trunk bei gestörter Internetverbindung zu einer noch funktionsfähigen Internetverbindung wechseln soll. Ist dies nicht der Fall, ist hier nur die für diesen SIP-Trunk vorgesehene Internetverbindung zugewiesen.

In unserem Beispiel werden wir pro SIP-Trunk einen Standort anlegen und diesem jeweils beide Internetverbindungen zuweisen. Gehen Sie hierzu wie folgt vor: Klicken Sie auf **NEU**, wählen Sie als **Typ** *Schnittstellen* aus und fügen Sie beide konfigurierten Internetverbindungen hinzu. Für den ersten SIP-Trunk muss die primäre Internetverbindung der erste Eintrag in der Schnittstellenliste sein. Die Internetverbindung *ProviderInternet (ppp1)* ist die primäre und *ProviderBackup (ppp2)* die sekundäre Internetverbindung. Der erste Standort ist *Internetgruppe1*.

| TELEFONIE > VOIP > EINSTELLUNGEN > | STANDORTE > BEA | ARBEITEN           |               |        |                |    |           |
|------------------------------------|-----------------|--------------------|---------------|--------|----------------|----|-----------|
|                                    | SIP-PROVIDER    | STANDORTE          | CODEC-PROFILE | OPTION | EN             |    |           |
| Grundeinstellun                    | igen            |                    |               |        |                |    |           |
| Beschreibung                       | Beinhal         | lteter Standort (P | arent)        | Ту     | /P             |    |           |
| Internetgruppe1                    | Keiner          | · •                |               | С      | Adressen       |    |           |
|                                    |                 |                    |               | ۲      | Schnittstellen |    |           |
| Schnittstellen                     |                 |                    |               |        |                |    |           |
| Schnittstelle                      |                 |                    |               |        |                |    |           |
| ProviderInternet (ppp1)            |                 |                    | Î             |        |                |    |           |
| ProviderBackup (ppp2)              |                 |                    | Î             |        |                |    |           |
|                                    |                 |                    | HINZUFÜGE     | EN     |                |    |           |
|                                    |                 |                    |               |        |                | ок | ABBRECHEN |

Schließen Sie die Konfiguration des ersten Standortes mit **OK** ab.

Für den zweiten SIP-Trunk wiederholen Sie diesen Konfigurationsschritt. Fügen Sie hierzu einen weiteren Standort hinzu. Vergeben Sie eine sinnvolle Beschreibung (im Beispiel *Internetgruppe2*), setzen sie den **Typ** auf *Schnittstellen* und fügen Sie die beiden Internetverbindungen in der umgekehrten Reihenfolge hinzu, d. h.,

dass für den zweiten SIP-Trunk die sekundäre Internetverbindung der erste Eintrag in der Schnittstellenliste sein muss.

| Home Telefonie WLAN In           | ternet & Netzwerk                 |                                    |
|----------------------------------|-----------------------------------|------------------------------------|
| TELEFONIE > VOIP > EINSTELLUNGEN | > STANDORTE > BEARBEITEN          |                                    |
|                                  | SIP-PROVIDER STANDORTE CODEC-PROF | ILE OPTIONEN                       |
| Grundeinstellur                  | ngen                              |                                    |
| Beschreibung                     | Beinhalteter Standort (Parent)    | Тур                                |
| Internetgruppe2                  | Keiner 🗸                          | Adressen                           |
|                                  |                                   | <ul> <li>Schnittstellen</li> </ul> |
| Schnittstellen                   |                                   |                                    |
| Schnittstelle                    |                                   |                                    |
| ProviderBackup (ppp2) V          | ĩ                                 |                                    |
| ProviderInternet (ppp1) V        | î                                 |                                    |
|                                  | HINZ                              | ZUFÜGEN                            |
|                                  |                                   | OK ABBRECHEN                       |

Bestätigen Sie die Einrichtung mit **OK**. Als Ergebnis werden nun die beiden Standorte angezeigt:

| Standor         | te                                              |                          |                            |   |   |
|-----------------|-------------------------------------------------|--------------------------|----------------------------|---|---|
| Beschreibung    | URLs/IP-Adressen /Schnittstellen                | Max. Upstream-Bandbreite | Max. Downstream-Bandbreite |   |   |
| Internetgruppe1 | ProviderInternet (ppp1) , ProviderBackup (ppp2) | -                        | -                          | Î | / |
| Internetgruppe2 | ProviderBackup (ppp2) , ProviderInternet (ppp1) | -                        | -                          | Î |   |
|                 |                                                 |                          |                            |   |   |

Wechseln Sie nun zurück zur Registerkarte SIP PROVIDER neben der Registerkarte STANDORTE.

#### 3.4 Zuweisung der Standorte zu den SIP-Trunks

Bearbeiten Sie den gewünschten SIP-Trunk, indem Sie in der **SIP-Provider** Übersicht auf das Bleistift-Symbol des gewünschten SIP-Trunks klicken. In diesem Fall sind zwei SIP-Trunks angelegt:

| TELEFONIE | e > Voip > Einstellungi | en > Sip-provider              |           |               |          |                    |             |           |
|-----------|-------------------------|--------------------------------|-----------|---------------|----------|--------------------|-------------|-----------|
|           |                         | SIP-PROVIDER                   | STANDORTE | CODEC-PROFILE | OPTIONEN |                    |             |           |
| SIP       | -Provider               |                                |           |               |          |                    |             |           |
| Nr.       | Beschreibung            | Registrar / IP-Adresse des SIP | -Clients  | SIP-Modus     | Status   | Aktion             |             |           |
| 1         | +49406696922            | reg.sip-trunk.telekom.d        | e         | Client        |          | <b>~ ~</b>         | Î           | <b>/</b>  |
| 2         | +49406696911            | reg.sip-trunk.telekom.d        | е         | Client        |          | <b>~ ~</b>         | Î           |           |
|           |                         |                                |           |               | Se       | eite: 1 , Objekte: | 1 - 2, Max. | Anzahl 25 |
|           |                         |                                |           |               |          |                    |             |           |

NEU

Setzen Sie die **SIP-Schnittstellenbindung** im Menüabschnitt **Mehr anzeigen > Weitere Einstellungen** für den ersten SIP-Trunk auf den zuvor konfigurierten Standort *Internetgruppe1*.

| Weitere Einstellungen |                                                                     |                                           |  |  |  |
|-----------------------|---------------------------------------------------------------------|-------------------------------------------|--|--|--|
| From Domain           | Anzahl der zulässigen gleichzeitigen Gespräche<br>Uneingeschränkt 💙 | SIP-Schnittstellenbindung Internetgruppe1 |  |  |  |

Bestätigen Sie die Änderung mit **OK** und wiederholen Sie den Schritt für den zweiten SIP-Trunk, diesem weisen Sie den zuvor angelegten Standort *Internetgruppe2* zu.

| Weitere Einstellungen |                                                                     |                                           |  |  |  |
|-----------------------|---------------------------------------------------------------------|-------------------------------------------|--|--|--|
| From Domain           | Anzahl der zulässigen gleichzeitigen Gespräche<br>Uneingeschränkt Y | SIP-Schnittstellenbindung Internetgruppe2 |  |  |  |

Hiermit ist die Konfiguration der Lösung abgeschlossen.

#### 4 Überprüfung der SIP-Trunk Schnittstellenbindung

Wechseln hierzu auf die **Home** Seite, klicken Sie auf **Mehr anzeigen** und wählen Sie den Menüpunkt **Trace** im Bereich **Wartung**:

| Home Telefonie WLAN Int                                                                                                    | ernet & Netzwerk                                             |                                                                                                    |                                                                                                    |
|----------------------------------------------------------------------------------------------------|--------------------------------------------------------------|----------------------------------------------------------------------------------------------------|----------------------------------------------------------------------------------------------------|
| be.IP swift                                                                                                    |                                                              |                                                                                                    | bintec elmeg                                                                                                    |
| • Telefonie<br>2 VoIP Anschlüsse (2 nicht aktiv)                                                                                       | WLAN-Netzwerke 2 Netzwerke (0 nicht aktiv)                   | <ul> <li>Internetverbindung</li> <li>Schnittstelle: XDSL</li> <li>Download Speed: 0</li> <li>Upload Speed: 0</li> </ul> | Systeminformationen<br>Gerätetyp: be.IP swift<br>Seriennummer: S200Y36000310<br>Firmware: 19.40.03.00.s3b851<br>Betriebsmodus: MGW<br>Mehr Informationen |
| Systemeinstellungen<br>Hier können Sie Systemeinstellungen wie<br>den Namen des Systems, den Standort<br>und die Kontaktperson ändern. | Passwort<br>Hier geben Sie das<br>Administratorpasswort ein. | Datum und Uhrzeit<br>Hier können Sie Datum und Uhrzeit Ihrer<br>be.IP Swift einstellen.                                 | Nach Updates suchen<br>Hier können Sie Firmware-Updates für Ihr<br>Gerät herunterladen.                                                                  |
|                                                                                                    |                                                              |                                                                                                    | ∧ Weniger anzeigen                                                                                                    |
| Systemverwaltung                                                                                                    |                                                              |                                                                                                    |                                                                                                    |
| Systeminformationen                                                                                                    | Administrativer Zugriff                                      |                                                                                                    |                                                                                                    |
| Wartung                                                                                                    |                                                              |                                                                                                    |                                                                                                    |
| Firmware und Konfigurati                                                                                                    | Gerät zurücksetzen                                           | Diagnose                                                                                                    | Trace                                                                                                    |

Wechseln Sie in den Bereich **VoIP/SIP-TRACE**, wählen Sie den Trace-Modus *Zustand 1*, und klicken Sie auf den **START**-Button.

|                       | Home   | Telefonie | WLAN      | Internet & Netzwerk |                                                                     |                |   |  |  |       |
|-----------------------|--------|-----------|-----------|---------------------|---------------------------------------------------------------------|----------------|---|--|--|-------|
|                       | HOME > | WARTUNG > | TRACE > V | DIP/SIP-TRACE       |                                                                     |                |   |  |  |       |
|                       |        |           |           |                     | PACKET TRACER                                                       | VOIP/SIP-TRACE | _ |  |  |       |
| Trace-Einstellungen   |        |           |           |                     |                                                                     |                |   |  |  | 0     |
| Trace-Modus Zustand 1 |        |           |           | Zu:<br>('S          | Zustand 1: Alle Registrierungen und Rufe speichern<br>("Snapshot"). |                |   |  |  |       |
|                       |        |           |           |                     |                                                                     |                |   |  |  | OTADT |

Klicken Sie auf SPEICHERN, und schauen Sie sich den Registrierungszustand der beiden SIP-Trunks an:

providers: user: id=+499112529560@sip-trunk.telekom.de, state=registered,ttl=214, ad- dress=tls:217.0.129.227:5061,19 user: id=+4951719886440@sip-trunk.telekom.de, state=registered,ttl=214, ad- dress=tls:217.0.129.227:5061,12 extensions: transactions: 0 Unter der Überschrift "providers" finden Sie die beiden eingerichteten SIP-Trunks, die fett markierten Indizes geben die genutzten Internetverbindungen an:

#### 5 Zusammenfassung - Wie soll es funktionieren?

Die Funktionsweise der Konfiguration lässt sich anhand von vier ausgewählten Systemzuständen erläutern:

#### 5.1 Primäre und sekundäre Internetverbindung sind in Betrieb

- a) Der normale Internet-Datenverkehr wird verbindungsorientiert auf die beiden Internetanschlüsse verteilt.
- b) Der erste SIP-Trunk ist über die primäre Internetverbindung registriert, und alle SIP-Protokoll- und RTP-Daten laufen über die primäre Verbindung.
- c) Der zweite SIP-Trunk ist über die sekundäre Internetverbindung registriert, und alle SIP-Protokoll- und RTP-Daten laufen über die sekundäre Verbindung.
- 5.2 Die primäre Internetverbindung ist ausgefallen, die sekundäre Internetverbindung ist in Betrieb
  - a) Der normale Internet-Datenverkehr läuft nur über die sekundäre Internetverbindung.
  - b) Der erste SIP-Trunk wird über die sekundäre Internetverbindung neu registriert, und alle SIP-Protokoll- und RTP-Daten laufen über die sekundäre Verbindung.
  - c) Der zweite SIP-Trunk ist bereits über die sekundäre Internetverbindung registriert, und alle SIP-Protokoll- und RTP-Daten laufen über die sekundäre Verbindung.
- 5.3 Die primäre Internetverbindung ist wieder in Betrieb, die sekundäre Internetverbindung ebenfalls
  - a) Der normale Internet-Datenverkehr wird verbindungsorientiert auf die beiden Internetverbindungen verteilt.
  - b) Der erste SIP-Trunk wird über die primäre Internetverbindung neu registriert, und alle SIP-Protokollund RTP-Daten laufen wieder über die primäre Verbindung.
  - c) Der zweite SIP-Trunk ist über die sekundäre Internetverbindung registriert, und alle SIP-Protokoll- und RTP-Daten laufen über die sekundäre Verbindung.

# 5.4 Die primäre Internetverbindung ist in Betrieb, die sekundäre Internetverbindung ist ausgefallen

- a) Der normale Internet-Datenverkehr läuft nur über die primäre Internetverbindung.
- b) Der erste SIP-Trunk ist bereits über die primäre Internetverbindung registriert, und alle SIP-Protokollund RTP-Daten laufen über die primäre Verbindung.
- c) Der zweite SIP-Trunk wird über die primäre Internetverbindung neu registriert, und alle SIP-Protokollund RTP-Daten laufen über die primäre Verbindung.